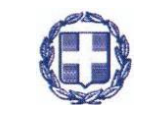

#### ΕΛΛΗΝΙΚΗ ΔΗΜΟΚΡΑΤΙΑ

# ΥΠΟΥΡΓΕΙΟ ΑΝΑΠΤΥΞΗΣ ΚΑΙ ΕΠΕΝΔΥΣΕΩΝ ΓΕΝΙΚΗ ΓΡΑΜΜΑΤΕΙΑ ΕΜΠΟΡΙΟΥ ΚΑΙ ΠΡΟΣΤΑΣΙΑΣ ΚΑΤΑΝΑΛΩΤΗ

## ΟΔΗΓΙΕΣ ΧΡΗΣΗΣ ΤΟΥ ΣΥΣΤΗΜΑΤΟΣ ΗΛΕΚΤΡΟΝΙΚΗΣ ΚΑΤΑΘΕΣΗΣ ΣΗΜΑΤΩΝ

Η Γενική Γραμματεία Εμπορίου και Προστασίας Καταναλωτή σας καλωσορίζει στην νέα Υπηρεσία «Ηλεκτρονικής Κατάθεσης Σημάτων» που έχει δημιουργηθεί με την υποστήριξη του ταμείου συνεργασίας του Ευρωπαϊκού Γραφείου Εναρμόνισης Εσωτερικής Αγοράς (EUIPO), για την καλύτερη εξυπηρέτηση των καταθετών εμπορικών σημάτων.

παρακαλείστε να διαβάσετε τις παρακάτω οδηγίες για την διευκόλυνσή σας:

Σημείωση: Οι εικόνες που παρατίθενται στη συνέχεια μπορεί να διαφέρουν ως προς κάποια γραφικά στοιχεία που απεικονίζονται σε σχέση με το πραγματικό σύστημα.

## Α. Όροι Χρήσης

### Πρόσβαση

Η πρόσβαση στο σύστημα «Ηλεκτρονικής Κατάθεσης Σημάτων» είναι δωρεάν και γίνεται μέσω της ιστοσελίδας της Γενικής Γραμματείας Εμπορίου και Προστασίας Καταναλωτή: <u>http://efiling.gge.gr/sp-ui-tmefiling/</u>

Η είσοδος γίνεται με την χρήση των κωδικών TAXIS. Ο χρήστης που επιθυμεί να χρησιμοποιήσει το εν λόγω σύστημα πρέπει να χρησιμοποιήσει τους αντίστοιχους κωδικούς του.

## Πληρωμή

Το σύστημα υπολογίζει τα τέλη κατάθεσης σύμφωνα με το βασικό τέλος κατάθεσης και την τυχόν προσαύξηση λόγω επιπλέον κλάσεων, προϊόντων / υπηρεσιών και η πληρωμή τους γίνεται με την χρήση του νέου Ηλεκτρονικού παραβόλου με την ονομασία <u>Ηλεκτρονική Κατάθεση - Ανανέωση Σήματος</u> «κωδ. 5173» η έκδοση και πληρωμή του οποίου είναι προαπαιτούμενο για την ολοκλήρωση της ηλεκτρονικής κατάθεσης.

## ΣΗΜΑΝΤΙΚΟ

ΤΟ ΣΥΣΤΗΜΑ ΔΕΧΕΤΑΙ ΜΟΝΟΝ ΕΝΑ ΠΑΡΑΒΟΛΟ ΓΙΑ ΚΑΘΕ ΗΛΕΚΤΡΟΝΙΚΗ ΔΗΛΩΣΗ ΚΑΤΑΘΕΣΗΣ ΣΗΜΑΤΟΣ.

Το εν λόγω παράβολο είναι μεταβλητό και έχει δημιουργηθεί με σκοπό να εξυπηρετεί οποιοδήποτε ποσό αντιστοιχεί στην κατάθεση του συγκεκριμένου σήματος. Η έκδοση του παραβόλου γίνεται από την ιστοσελίδα: <u>https://www1.gsis.gr/sgsisapps/eparavolo/create.htm?langid=1</u> με τα εξής χαρακτηριστικά:

- Αναζήτηση με κωδικό τύπου: 5173
- Φορέας Δημοσίου: Ανάπτυξης και Επενδύσεων / Γ.Γ. Εμπορίου και Προστασίας Καταναλωτή
- Κατηγορία Παραβόλου: Ηλεκτρονική Κατάθεση Ανανέωση σήματος
- ο Τύπος παραβόλου [5173] Ηλεκτρονική Κατάθεση δήλωσης σήματος

| no organ nanyamigat 🤓 standartac (gr stror 📷 catta Access Gateway | t allanößato                                                    |                                                                                                    |                                                                              |  |
|-------------------------------------------------------------------|-----------------------------------------------------------------|----------------------------------------------------------------------------------------------------|------------------------------------------------------------------------------|--|
|                                                                   | by Wassinger anothing                                           | Audimenter a                                                                                               |                                                                              |  |
|                                                                   | <ul> <li>Xoppygin onpaponos</li> <li>Ta papoñakó pro</li> </ul> | κωδικό τύπου                                                                                               |                                                                              |  |
|                                                                   | - Fashcock Báhna                                                | Αναλυτική περιγραφή των κωθικών τύπων ηλεκτρονικών παραβόλι                                                | w oc pobeł xła                                                               |  |
|                                                                   | - runofil - nume                                                | Αίτημα Χορήγησης Παραβόλου                                                                                 |                                                                              |  |
|                                                                   |                                                                 | * Φορέας Δημοσίου                                                                                          |                                                                              |  |
|                                                                   |                                                                 | (Υπουργεία, Ανεξάρτητες Αρχές, Οργανισμοί)                                                                 |                                                                              |  |
|                                                                   |                                                                 | Ανάπτυξης και Επενδύσεων/Γ.Γ.Εμπορίου και Προστασ 🗸                                                        |                                                                              |  |
|                                                                   |                                                                 | * Κατηγορία Παραβόλου                                                                                      | Εισάγετε ποσό με δυο δεκαδικά φηρία                                          |  |
|                                                                   |                                                                 | Ηλεκρονική Κατάθεση - Ανανέωση σήματος 🛛 🗠                                                                 | Μεταβλητό Ποσό: Ευρώ                                                         |  |
|                                                                   |                                                                 | <ul> <li>Τύπος Παραβόλου</li> <li>([κωδικός τύπου ] Ονομασία )</li> </ul>                                  |                                                                              |  |
|                                                                   |                                                                 | [ 5173 ] Ηλεκτρονική Κατάθεση δήλωσης σήματος 🧹                                                            |                                                                              |  |
|                                                                   |                                                                 | Δημιουργία παραβόλου για τον ίδιο χρήστη TaxisNet<br>Α.Φ.Μ. (Υποχρεωτικό πεδίο για όσους διαθέτουν Α.Φ.Μ.) | Αποστολή κωδικού με email<br>Λογαρισσμός ηλικετροικκού τεχιλόρομείου (email) |  |
|                                                                   |                                                                 |                                                                                                    |                                                                              |  |
|                                                                   |                                                                 | * Ονοματέρες/θυνση                                                                                         | Επιβιβοίωση Λογαρισσμού ηλεκτροικού ταχυδρομείου<br>(email)                  |  |
|                                                                   |                                                                 | * EmissionEmission                                                                                         | Komé Talénson                                                                |  |
|                                                                   |                                                                 |                                                                                                    |                                                                              |  |
|                                                                   |                                                                 | • Патрійчир                                                                                                | ** Huspounyla Flownanc                                                       |  |
|                                                                   |                                                                 |                                                                                                    |                                                                              |  |
|                                                                   |                                                                 |                                                                                                    |                                                                              |  |
|                                                                   |                                                                 | ··· Μητρώνομο                                                                                              | Πρόσθετα Στοιχεία (Τόπος Γένιησης)                                           |  |
|                                                                   |                                                                 |                                                                                                    |                                                                              |  |
|                                                                   |                                                                 |                                                                                                    | Μέχρι 150 χαρακτήρες                                                         |  |
|                                                                   |                                                                 | Λογαριασμός Τράπεζας (ΙΒΑΝ) - (σε περίπτωση επιστροφής)                                                    |                                                                              |  |
|                                                                   |                                                                 |                                                                                                    |                                                                              |  |
|                                                                   |                                                                 |                                                                                                    | 0251 <b>6</b>                                                                |  |
|                                                                   |                                                                 |                                                                                                    |                                                                              |  |
|                                                                   |                                                                 |                                                                                                    | ΤΕισάγττε τους αριθμους                                                      |  |
|                                                                   |                                                                 |                                                                                                    | Traditional Traditional                                                      |  |
|                                                                   |                                                                 |                                                                                                    | unadvaliad dation                                                            |  |

Πληροφορίες και οδηγίες για την έκδοση και χρήση του ηλεκτρονικού παραβόλου στην ιστοσελίδα:

http://www.gsis.gr/gsis/info/gsis site/Services/Polites/ eparavolo. html

#### Η πληρωμή του παραβόλου μπορεί να γίνει:

- Α. Στις τράπεζες που υποστηρίζουν on-line πληρωμή (το e-Παράβολο είναι άμεσα διαθέσιμο)
- Β. Με πιστωτική / προπληρωμένη / χρεωστική κάρτα Ελληνικών Τραπεζών (το e-Παράβολο είναι άμεσα διαθέσιμο)
- Γ. Στις τράπεζες που δεν υποστηρίζουν on-line πληρωμή και στα ΕΛΤΑ (το e-Παράβολο διαθέσιμο μετά από 1-2 εργάσιμες ημέρες)

#### Προσοχή!

Το σύστημα διαχειρίζεται ηλεκτρονικά παράβολα των οποίων τα ποσά είναι διαθέσιμα και φέρουν την ένδειξη «<u>Πληρωμένο</u>» στο σύστημα ηλεκτρονικού παράβολου της Γενικής Γραμματείας Πληροφοριακών Συστημάτων. Αν η πληρωμή κατά την έκδοση του ηλεκτρονικού παραβόλου γίνει με πιστωτική ή χρεωστική κάρτα, το παράβολο Φέρει την ένδειξη «<u>Πληρωμένο</u>» και μπορεί να χρησιμοποιηθεί άμεσα από το σύστημα «<u>Ηλεκτρονικής Κατάθεσης Σημάτων</u>».

Σημαντικό: Δίνετε πάντα την εντολή για «'Άμεση Πληρωμή»

2

### <u>Χρόνος κατάθεσης</u>

Ο ακριβής χρόνος κατάθεσης (ημερομηνία και ώρα) παρέχεται από την υπηρεσία χρονοσήμανσης της Εθνικής Πύλης Δημόσιας Διοίκησης «ΕΡΜΗΣ» η οποία είναι συγχρονισμένη με τη εθνική ώρα του Εθνικού Ινστιτούτου Μετρολογίας.

#### Αριθμός σήματος

Ο αριθμός σήματος παρέχεται από το σύστημα ηλεκτρονικής κατάθεσης σημάτων το οποίο και διασφαλίζει την αδιάκοπη και ενιαία αρίθμηση όλων των καταθέσεων (ηλεκτρονικών και μη) τηρώντας και την σειρά προτεραιότητας των καταθέσεων.

#### Αποδεικτικό κατάθεσης

Μετά το πέρας της διαδικασίας ηλεκτρονικής κατάθεσης, ο καταθέτης λαμβάνει από το σύστημα προσχέδιο της κατάθεσης του το οποίο έχει την δυνατότητα να αποθηκεύσει στον υπολογιστή του ή να το εκτυπώσει.

Επίσης στην τελευταία οθόνη θα προβάλλεται η επιβεβαίωση της επιτυχούς κατάθεσης την οποία ο χρήστης έχει την δυνατότητα να εκτυπώσει.

#### Στοιχεία προς συμπλήρωση

Τα πεδία των οποίων έχουν χαρακτηριστεί «Υποχρεωτικά» φέρουν ως διακριτικό το '\*' (αστερίσκο) και η μη συμπλήρωση των στοιχείων τους εμποδίζει την συνέχεια της διαδικασίας.

#### Απεικονίσεις

Οι απεικονίσεις των σημάτων θα πρέπει να πληρούν τις ακόλουθες προϋποθέσεις κατά την αρχική δημιουργία τους / τυχόν μετατροπές (resized images) δεν θα είναι δυνατή η μεταφόρτωση τους από το σύστημα.

- Μορφή αρχείου: JPEG
- Μέγεθος αρχείου: να μην υπερβαίνει τα 2MB
- Μέγεθος εκτυπωμένης απεικόνισης: να μην υπερβαίνει τα 8X8 εκατοστά
- ο Ελάχιστη ανάλυση εικόνας: 150 X 150 pixels
- ο Μέγιστη ανάλυση εικόνας: 300 X 300 pixels
- ο Ελάχιστη πυκνότητα εικόνας: 72 OPI
- ο Χρωματικό μοντέλο: RGB, BW, GRAYSCALE

## ΠΡΟΣΟΧΗ :

# ΤΟ ΣΥΣΤΗΜΑ ΔΕΝ ΕΠΙΤΡΕΠΕΙ ΑΠΕΙΚΟΝΙΣΕΙΣ ΠΟΥ ΔΕΝ ΠΛΗΡΟΥΝ ΤΙΣ ΑΝΩΤΕΡΩ ΠΡΟΥΠΟΘΕΣΕΙΣ

# <u>Πρόσβαση</u>

Η πρόσβαση στο σύστημα «Ηλεκτρονικής Κατάθεσης Σημάτων» είναι δωρεάν και γίνεται μέσω της ιστοσελίδας της Γενικής Γραμματείας Εμπορίου και Προστασίας Καταναλωτή: <u>http://efiling.gge.gr/sp-ui-tmefiling/</u>

| D efiling.gge.gr/sp-ui-tmefiling/                              | C Search                                                                                                    |       | ☆∎ | •    | ŵ 🕅                                          | 2            |
|----------------------------------------------------------------|----------------------------------------------------------------------------------------------------|-------|----|------|----------------------------------------------|--------------|
| υχνά αναγνωσμέ 🧶 Ξεκονώντος. 🤅                                 | 🖲 Ener 🔞 Cleix Access Gateway                                                                                                    |       |    |      |                                              |              |
| EAAHNIKH AHNOKPATIA<br>YITOYPTEIO<br>ANAITYYIHI KAI ERENAYZEON | FENIKH FPAMMATEIA EMROPIOY<br>maupedo Andmulge kas Eno-Bloasuv                                                                                                    |       |    |      |                                              |              |
|                                                                | Ηλεκτρονική Κατάθεση Σήματος                                                                                                    |       |    |      |                                              |              |
|                                                                | Παρακαλούμε διαβόστε τις οδηγίες πον προχωρήσετε στην ηλεκτρονική κατάθεση σήματος.                                                                                                    |       |    |      |                                              |              |
|                                                                | ΣΗΜΑΝΤΙΚΟ .Σας επισημαίνουμε ότι στην ηλεκτρονική κατάθεση Σήματος πρέπα να επισυνάπτονται οπωσδήποτε τα παρακάτω έγγραφα κατά περίπτωση:                                                      |       |    |      |                                              |              |
|                                                                | * Νομμοποιητικά έγγραφα στη περίπτωση που ο δικαιούχος είναι <b>Εταιρία</b> ,                                                                                                    |       |    |      |                                              |              |
|                                                                | * Πληρεξούσιο με σφραγίδα και υπογραφή του νομίμου εκπροσώπου,                                                                                                    |       |    |      |                                              |              |
|                                                                | * Γραμμάτιο προείσπροξης στην περίπτωση κατάθεσης από <b>πληρεξούσιο δικηγόρο</b> ,                                                                                                    |       |    |      |                                              |              |
|                                                                | * Ενημερωτικό κείμενο για τα προσωτικά δεδομένα με ονοματεπόνυμο και υπογραφή του δικαιούχου στην περίπτωση που ο δικαιούχος είναι φυσικό πρόσωπο,                                             |       |    |      |                                              |              |
|                                                                | * Δήλωση σύμφωνα με τον Κατάλογο Προϊόντων και Υπηρεσιών<br>Σημοίωση Η δήλωση αχίτα για όλες τις κλάστας εκτός των κλάστων 7,37,40,45 επιτδή τμπεριέχουν αποφείς όρους και χρίζουν εξαδίκουσης |       |    |      |                                              |              |
|                                                                | Τα εν λόγω έγγραφα σκανάρονται και επισυνάπτονται ηλεκτρονικά σε μορφή pdf στο 5ο βήμα της ηλεκτρονικής κατάθεσης «Προσθήκη Αρχάκιν».                                                          |       |    |      |                                              |              |
|                                                                | Η μη επισύναψή τους θα έχει ως συνέπεια την καθυστέρηση εξέτασης ή και την απόρριψη του Σήματος.                                                                                               |       |    |      |                                              |              |
|                                                                | Εκ της Δικυθί                                                                                                    | νσεως |    |      |                                              |              |
|                                                                | Καταβόστα τις οδινέες ποτείνετος εδώ                                                                                                    |       |    |      |                                              |              |
|                                                                | Παρακαλώ πατήστε τον παρακάτω σύνδεσμο για να εισέλθετε στο σύστημα με τον λογαριασμό σας στο TaxisNet                                                                                         |       |    |      |                                              |              |
|                                                                | Einolog                                                                                                    |       |    |      |                                              |              |
|                                                                |                                                                                                    |       |    |      | Αποφύγετ<br>παραπλαν<br>αιτήματα<br>πληρωμής | e ta<br>htux |
| Πληκτρολογήστε εδώ γιι                                         | acrostjingn 🗈 😄 📾 💼 📾 🎯 🕲 🐽 🛪 🧑 🖏                                                                                                    |       | ^  | 臣 40 | EA 25                                        | 106 -        |

Η είσοδος στο εν λόγω σύστημα γίνεται με την χρήση των κωδικών του **TAXIS**. Ο χρήστης που επιθυμεί να χρησιμοποιήσει το εν λόγω σύστημα πρέπει να χρησιμοποιήσει τους αντίστοιχους κωδικούς του.

| O      A https://www1.gsis.gr/gsisapps/soasgsisws/login.jsp      |                                         | C Q, Search                          | 合 自 非 1 |
|------------------------------------------------------------------|-----------------------------------------|--------------------------------------|---------|
| ι πο συχνα αναγνωσμε 🧶 εκκινωντας 😗 εποτ 🔝 Cittix Access Gateway | ΑΑΔΕ                                    | 2                                    |         |
|                                                                  | Ανεξάρτητη Αρχή<br>Δημοσίων Εσόδων      | ЕЛЛИНІКИ ДИМОКРАТІА 🚯                |         |
|                                                                  | http://@N UNE unnpediec                 |                                      |         |
|                                                                  | KAAOD HAGATE DTHN DEALAA EDM            | OVOV TON VIHIPE SION WER.            |         |
|                                                                  | ΠΑΡΑΚΑΛΟΥΜΕ ΕΙΣΑΓΕΤΕ ΤΟΥΣ ΚΩΔΙΚΟΥΣ ΤΑΧΙ | ΙΣΝΕΤ ΓΙΑ ΤΗΝ ΕΙΣΟΔΟ ΣΑΣ ΣΤΟ ΣΥΣΤΗΜΑ |         |
|                                                                  | Username:                               |                                      |         |
|                                                                  | Password:                               |                                      |         |
|                                                                  | Είσοδος Επονοφο                         | pd                                   |         |
|                                                                  |                                         |                                      |         |
|                                                                  |                                         |                                      |         |
|                                                                  |                                         |                                      |         |
|                                                                  |                                         |                                      |         |
|                                                                  |                                         |                                      |         |
|                                                                  |                                         |                                      |         |
|                                                                  |                                         |                                      |         |
|                                                                  |                                         |                                      |         |
|                                                                  |                                         |                                      |         |
|                                                                  |                                         |                                      |         |
|                                                                  |                                         |                                      |         |
|                                                                  |                                         |                                      |         |
|                                                                  |                                         |                                      |         |
|                                                                  |                                         |                                      |         |
|                                                                  |                                         |                                      |         |
|                                                                  |                                         |                                      |         |
|                                                                  |                                         |                                      |         |
|                                                                  |                                         |                                      |         |
|                                                                  |                                         |                                      |         |

Στην παρακάτω οθόνη εισάγετε τους κωδικούς του TAXIS.

Το σύστημα θα σας ζητήσει να συναινέσετε στην χρησιμοποίηση των κωδικών σας για την πρόσβαση. Επιλέξτε το πεδίο <u>Εξουσιοδότηση</u>

4

#### <u>Λειτουργία</u>

Για την καλύτερη εξυπηρέτηση του χρήστη, η εφαρμογή έχει σχεδιαστεί να λειτουργεί σε πέντε βήματα, προσφέροντας άμεση ενημέρωση για την ορθότητα των εισαγομένων στοιχείων και δίνοντας την δυνατότητα επί τόπου διόρθωσης.

| Επιλέγετε | <u>Έναρξη</u> | εφαρμον | γής |
|-----------|---------------|---------|-----|
| -         |               |         |     |

| Image: Content of the second second sec |                                                                                                    | C Q Search           | 合自 🖡 🍵     |
|----------------------------------------------------------------------------------------------------|----------------------------------------------------------------------------------------------------|----------------------|------------|
| 🧕 Πιο συχνά αναγνωσμέ 🧶 Ξεκανώντας 🛞 Error 🙆 Citrix Access Gateway                                                                                                    |                                                                                                    |                      |            |
|                                                                                                    | This website uses coolies to remember your settings and gather web statistics.<br>You will have to grant permission for the installation of these coolies.<br>More information on our <u>coolie policy</u><br>Block coolies: Allow coolies |                      |            |
|                                                                                                    | EANHRIKI AINCKATIA<br>VIDUVPED<br>ANATIVENI KALETENAVIZEON                                                                                                    | Elviponi(e) * Eloboc |            |
|                                                                                                    | Ηλεκτρονική Κατάθεση Εθνικού                                                                                                    | Σήματος              |            |
|                                                                                                    |                                                                                                    |                      |            |
|                                                                                                    | Επιλέξει γλάσσο *<br>Ελαγκά ν Έναρξη εφαρωνής                                                                                                    |                      |            |
| 🕂 🔎 Πληκτρολογήστε εδώ για αναζήτηση 🗒                                                                                                    | e 💼 🖻 🖬 🚳 🧐 🥶 🖷 🗷 👥 💶                                                                                                    |                      | へ 記 dŵ ENG |

**Βήμα 1°** Επιλέξτε μία από τις κατηγορίες που χαρακτηρίζουν το Σήμα σας (Λεκτικό, Απεικονιστικό, Απεικονιστικό με λέξεις)

| ( i) efiling.gge.gr/sp-ui-tmefiling/wizard.htm?execution=e1s2       |                                                                                                    | C Q. Search                 | 合 🖨 💺 🍵 |
|---------------------------------------------------------------------|----------------------------------------------------------------------------------------------------|-----------------------------|---------|
| 🗿 Πιο συχνά αναγνωσμέ 🧶 Ξακανώντας, 🛞 Error 🍙 Citrix Access Gateway |                                                                                                    |                             |         |
|                                                                     |                                                                                                    | Συνολικό<br>τέλος 110       |         |
|                                                                     | Δήλωση Κατάθεσης Εθνικού Σήματος                                                                                                    | C3 Επαναφορά επύπου δήλωσης |         |
|                                                                     | 1 Proyeta 2 Positiva xa 3 Rapógoa 4 Proyeta 5 Emploitan kom hopuja                                                                                | 🖨 Εκτύπωση                  |         |
|                                                                     | Στοιχεία σήματος                                                                                                    |                             |         |
|                                                                     | Σε αυτό το στάδιο, επιλέγετε την κατηγορία του σήματος.                                                                                           |                             |         |
|                                                                     | Κατηγορία σήματος                                                                                                    |                             |         |
|                                                                     | Ποια από τις ακόλουθες κατηγορίες περιγράφει καλύτερα το σήμα για το οποίο θέλετε να υποβάλετε δήλωση;                                            |                             |         |
|                                                                     | Α Λεκτικό σήμα<br>Το λεκτικό σήμα αναταρόποτα με λέξες, γράμματα.<br>αρθμοίς ή αποιοιτήθηστε Βλώος χεραστήρες                                     |                             |         |
|                                                                     | γκάξους πέλοομέδα<br>απόλει Ταλαλού<br>απόλει Ταλαλού                                                                                             |                             |         |
|                                                                     | Απεικονιστικό σήμα με<br>Λέξεις                                                                                                    |                             |         |
|                                                                     | σταχχία, συλθαίζι τη χρήση φωτογραφιών, γραφικών<br>ή ακόνων με λέξεις ή γράφυστα. Το λοετικό και<br>απεκιουστικά στοιχεία αποτελού καιδι σύουλο. |                             |         |
|                                                                     | Δισβάστε περισσότερα                                                                                                    |                             |         |

Αν η επιλογή σας είναι Λεκτικό, πληκτρολογήστε το λεκτικό του σήματος στο αντίστοιχο πεδίο.

Αν η επιλογή σας είναι Απεικονιστικό ή Απεικονιστικό με λέξεις, το σύστημα θα σας ζητήσει να επισυνάψετε το αρχείο της απεικόνισης του Σήματος.

| Draw δεν απεικονοτικό σήμα τοριλαμβόνο λοσικά<br>στοιχεία. συνδικάζετ τη χρήση φικίτρογοφικόν<br>ή αυτόλον με λέξας ή γρήσημαντα Το λοσικά το<br>απεικονοτικά στοιχεία αποτελιούν ονιαίο σύναλο.                                                                                                    | C <sup>3</sup> Επαναφορά εντύπου δήλωσης |  |
|----------------------------------------------------------------------------------------------------|------------------------------------------|--|
| Διαβέστε περισσότερα                                                                                                    | 👼 Εκτύπωση                               |  |
| Αττεικονιστικό σήμα με λέξεις<br>Παρακαλούμε προσθέσετε το σήμα σας<br>Επισύναψη αρχείων<br>Προσθήση αρχείων                                                                                                    |                                          |  |
| Καθαρογραφή Ακκτικών Στοιχείων Σήματος *<br>Για πληροφοριακοίς αναποιός<br>Αλακτία τη ματική τη ματική τη ματική τη ματική τη ματική τη ματική τη ματική τη ματική τη ματική τη ματική τη<br>Αλακτία τη ματική τη ματική τη ματι |                                          |  |
| Περιγραφή σήματος<br>Μοτομέν να καιοιδία<br>αποίο υπαβάλλατ: 86λ                                                                                                    | CC                                       |  |
| _ Σ⊎λλογικό σήμα<br>Με ορισμένη έγχρωμη σύνθεση<br>Περιέχει οριθμό<br>Συσκευοσία                                                                                                    |                                          |  |

Οι απεικονίσεις των σημάτων θα πρέπει να πληρούν τις ακόλουθες προϋποθέσεις κατά την αρχική δημιουργία τους / τυχόν μετατροπές (resized images) δεν θα είναι δυνατή η μεταφόρτωση τους από το σύστημα.

- Μορφή αρχείου: JPEG
- Μέγεθος αρχείου: να μην υπερβαίνει τα 2MB
- ο Μέγεθος εκτυπωμένης απεικόνισης: να μην υπερβαίνει τα 8X8 εκατοστά
- ο Ελάχιστη ανάλυση εικόνας: 150 X 150 pixels
- ο Μέγιστη ανάλυση εικόνας: 300 X 300 pixels
- Ελάχιστη πυκνότητα εικόνας: 72 OPI
- ο Χρωματικό μοντέλο: RGB, BW, GRAYSCALE

#### ΠΡΟΣΟΧΗ :

## ΤΟ ΣΥΣΤΗΜΑ ΔΕΝ ΕΠΙΤΡΕΠΕΙ ΑΠΕΙΚΟΝΙΣΕΙΣ ΠΟΥ ΔΕΝ ΠΛΗΡΟΥΝ ΤΙΣ ΑΝΩΤΕΡΩ ΠΡΟΥΠΟΘΕΣΕΙΣ

Επίσης θα σας ζητηθεί η <u>Καθαρογραφή Λεκτικών Στοιχείων Σήματος</u> '\*' (περιπτώσεις δυσανάγνωστου λεκτικού λόγω καλλιγραφίας ή έντονης απεικόνισης)

# Βήμα 2° Προϊόντα και υπηρεσίες

Εδώ μπορείτε να εισάγετε τα προϊόντα και τις υπηρεσίες για τα οποία ζητάτε προστασία με το σήμα σας. Στη οθόνη που θα εμφανιστεί, έχετε τις επιλογές "Αναζήτηση" ή "Θα υποβάλλω τον δικό μου κατάλογο".

| O effing gge.gr/sp-ui-tmefiling/wizard.htm?execution=e1s3          |                                                                                                    | C Q Search                                          | ☆自↓   |
|--------------------------------------------------------------------|----------------------------------------------------------------------------------------------------|-----------------------------------------------------|-------|
| 🤮 Πιο συχνά αναγνωσμέ 😻 Ξεκινώντος 😚 Error 🍙 Citrix Access Gateway |                                                                                                    |                                                     |       |
|                                                                    | EAANNIKI BINDORATIA<br>YOOYPERO<br>AMAITYZHI KALEREMAYEEON                                                         | Ελληνικό(ei) • <u>Εξοδος</u>                        |       |
|                                                                    | Δήλωση Κατάθεσης Εθνικού Σήματος                                                                                   | <ul> <li>Συνολικό<br/>τέλος</li> <li>110</li> </ul> |       |
|                                                                    | 1 <sup>Στοιχεία</sup> 2 Προϊότα και 3 Παρίμοια 4 <sup>Στοιχεία</sup> 5 Επιβεβαίκοη και πληρωμή                     | Επαναφορά εντύπου δήλωσης                           |       |
|                                                                    |                                                                                                    | 👼 Εκτύπωση                                          |       |
|                                                                    | Προϊόντα και υπηρεσίες                                                                                             |                                                     |       |
|                                                                    | Ποια προϊόπα ήλω υπηρεσίες θα προστατεύα το συγκακριμόνο σήμα: 0<br>Αυσζήτηση Θα υποβάλω τον δικά μου κατάλογο     |                                                     |       |
|                                                                    | Προηγούμειο Επόμενο Ο                                                                                              |                                                     |       |
|                                                                    | <b>Етикогичи/а</b><br>Литий «Кимуасу.40%»:<br>Парадарант кілас + 32 210 335000<br>Алайанта (Алаганана) Парабарабан | Europeanimdh Erroen Iade Misand Brigh Nesson        |       |
|                                                                    |                                                                                                    |                                                     |       |
| Τ Ο Πληκτρολονήστε εδώ νια αναζήτηση                               | m m ↔ ∞ ∞ ∞ ∞ ∞ ∞ ∞                                                                                                |                                                     | ~ 튄 예 |

Αν εισάγετε το όνομα του προϊόντος / υπηρεσίας και επιλέξετε "<u>Αναζήτηση</u>", το σύστημα θα σας εμφανίσει την κλάση (ή τις κλάσεις) που ανήκει το προϊόν / υπηρεσία και θα προβάλει τον αναλυτικό κατάλογο προϊόντων και υπηρεσιών από όπου μπορείτε να επιλέξτε.

| (♦) ♦ ③ effling.gge.gr/sp-ui-tmefiling/wizard.htm?execution=e1s3                                          |                                                                                                    | C Q. Search                                                             | ☆ 自 ♣ 俞   |
|----------------------------------------------------------------------------------------------------|----------------------------------------------------------------------------------------------------|-------------------------------------------------------------------------|-----------|
| 🤰 Πιο συχνά αναγνωσμέ 🧶 Ξειανώντας, 🛞 Εποτ 🛞 Citrix Access Gateway                                        |                                                                                                    |                                                                         |           |
|                                                                                                    | EALINE AND MATE                                                                                      | topest) d Elder                                                         |           |
| Επιλέξτε αποδεκτο                                                                                         | ύς όρους                                                                                             |                                                                         |           |
| R                                                                                                    | Αναζήτηση                                                                                            | î                                                                       |           |
| Kkáden 1 💿 🍝<br>Aufertenia kulkal (pijura), separati<br>gennis ina likka seurápyozna<br>ukrád)            | 0 20                                                                                                 |                                                                         |           |
| Χημικά ποροσκευόσματα και<br>υλλού για φιλα, φωτογραφία,<br>οκείπτωση                                     | 0 253 A                                                                                              |                                                                         |           |
| Φωταγραφικό χαρτί<br>Μη φωτοριστεθομένα<br>φωταγγραφικά φιλμ                                              | e 1<br>e 9                                                                                           |                                                                         |           |
| Ακατέργαστα πλαστικά κλικά<br>Κολλώδας συσίες για χρήση στη<br>βομηχανία                                  | 0 110<br>0 171                                                                                       |                                                                         |           |
| Καλλαργητικά μέσα, λιττάσματα<br>και χαμικά για χρήστη στη<br>γιαφγά, την κηττοιρική και τη<br>δασστοτικό | 0 405                                                                                                |                                                                         |           |
| Απορριπτεντικά για χρήση στη<br>Βιομηχονική παραγωγή και<br>Βιομηχονία                                    | 0 40                                                                                                 |                                                                         |           |
|                                                                                                    |                                                                                                    | Acciptuom STandown) / Ymationau (c) (c) (c) (c) (c) (c) (c) (c) (c) (c) |           |
|                                                                                                    | Ethilis Annuar 2000<br>Danis Annuar 2000<br>Historian annuar 2010 2010<br>Historian annuar 2010 2010 | *** Europeaninth<br>Preference Winner                                   |           |
| الوحيقاة فاللي العقائم                                                                                    |                                                                                                    |                                                                         |           |
|                                                                                                    |                                                                                                    |                                                                         |           |
|                                                                                                    |                                                                                                    |                                                                         |           |
| 🗄 🔎 Πληκτρολογήστε εδώ για αναζήτηση 🛛 🖽 🧧                                                                | 💼 🖻 🕿 🍳 👰 💶 🖉 🖷                                                                                      |                                                                         | ヘ罚 (1) EA |

- Αν η αναζήτηση γίνει χωρίς εισαγωγή κάποιου συγκεκριμένου όρου, το σύστημα προβάλει τον γενικό κατάλογο κλάσεων και προϊόντων / υπηρεσιών από όπου μπορείτε να επιλέξτε τις κλάσεις και τα προϊόντα ή υπηρεσίες για τα οποία ζητάτε προστασία. Η επιλογή αποδεκτών όρων επιταχύνει την διαδικασία εξέτασης του κατατεθέντος σήματος.
- Αν επιλέξετε "<u>Θα υποβάλλω τον δικό μου κατάλογο</u>" μπορείτε να δηλώσετε συγκεκριμένα προϊόντα / υπηρεσίες από την κλάση που έχετε επιλέξει ή δηλώνοντας μόνο τον τίτλο της κλάσης μπορείτε να ζητήσετε όλα τα προϊόντα / υπηρεσίες από την συγκεκριμένη κλάση, υποβάλλοντας την Δήλωση σύμφωνα με τον Κατάλογο Προϊόντων και Υπηρεσιών ως αρχείο στο 5° Βήμα της ηλεκτρονικής κατάθεσης.

| ( 🔶 ) ()   efiling: gge.gr/sp-ui-tmefiling/wizard.htm?execution=e1s3                                                                                                    |                                                                                                    | C Q Search                                                                                                    | \$ <b>0</b> ♦ <b>1</b>  |
|----------------------------------------------------------------------------------------------------|----------------------------------------------------------------------------------------------------|----------------------------------------------------------------------------------------------------|-------------------------|
| 😕 Πιο συχνά αναγνωσμέ… 🧕 Ξεκενώντας 🛞 Εποτ 🙆 Citrix Access Gateway                                                                                                    |                                                                                                    |                                                                                                    |                         |
|                                                                                                    |                                                                                                    |                                                                                                    |                         |
|                                                                                                    | CONTRACTOR YORK                                                                                                    |                                                                                                    |                         |
| Καταχώριση του κατ                                                                                                    | αλόγου μου                                                                                                    | ×                                                                                                    |                         |
|                                                                                                    | Επιλέξτε κλάση:                                                                                                    |                                                                                                    |                         |
|                                                                                                    | 1 2 3 4 5 6 7 8 9 10                                                                                                    |                                                                                                    |                         |
|                                                                                                    | 11         12         13         14         15         16         17         18         19         20           21         22         23         24         25         26         27         28         29         30                                                                                                    |                                                                                                    |                         |
|                                                                                                    | 31         32         33         34         35         36         37         38         39         40           41         42         43         44         45         45         46         46         46         46         46         46         46         46         46         46         46         46         46         46         46         46         46         46         46         46         46         46         46         46         46         46         46         46         46         46         46         46         46         46         46         46         46         46         46         46         46         46         46         46         46         46         46         46         46         46         46         46         46         46         46         46         46         46         46         46         46         46         46         46         46         46         46         46         46         46         46         46         46         46         46         46         46         46         46         46         46         46         46         46         46 </th <th></th> <th></th> |                                                                                                    |                         |
|                                                                                                    |                                                                                                    |                                                                                                    |                         |
|                                                                                                    |                                                                                                    | Αποθηκεύστε και καταχώρίστε περισσότερους όρους Ολοκληράθηκε:                                                    |                         |
|                                                                                                    |                                                                                                    |                                                                                                    |                         |
|                                                                                                    |                                                                                                    | trióµeve .                                                                                                    |                         |
|                                                                                                    |                                                                                                    |                                                                                                    |                         |
|                                                                                                    |                                                                                                    |                                                                                                    |                         |
| Επικοινωνία                                                                                                    |                                                                                                    | () Europeantmon                                                                                                  |                         |
| Manufa Adarpa<br>Magazara                                                                                                    | ç.Aative.<br>nivrgu = 30 218 3863000                                                                                                    | for sparse 1 and 10 per land<br>Design Statework                                                                 |                         |
|                                                                                                    |                                                                                                    |                                                                                                    |                         |
|                                                                                                    |                                                                                                    |                                                                                                    |                         |
|                                                                                                    |                                                                                                    |                                                                                                    |                         |
| Contraction of the local division of the local division of the loc |                                                                                                    |                                                                                                    |                         |
| 📇 🔎 Πληκτρολογήστε εδώ για αναζήτηση 🛛 📑 🤤 💼 🟦 😭                                                                                                    | 2 💿 🙁 🥶 🖉 🦉 🖬                                                                                                    |                                                                                                    | ~ 臣 40 B                |
| ( €) ④ efiina.qqe.qr/sp-ui-tmefiing/wizard.htm?execution=e1s3                                                                                                    |                                                                                                    | C Q. Search                                                                                                    | ☆ 自 ↓ 俞                 |
| 🗿 Πιο συχνά αναγνωσμέ 🧶 Ξοκινώντας 🛞 Εποτ 👜 Citrix Access Gateway                                                                                                    |                                                                                                    | A Sector Construction                                                                                            | - Constant and Constant |
|                                                                                                    |                                                                                                    |                                                                                                    |                         |
|                                                                                                    | N ANNORFATIA<br>KOTETEK<br>VALETIKHARIA M                                                                                                    | and the second second second second second second second second second second second second second second second |                         |
| Καταχώριση του κατ                                                                                                    | αγόλοη hon                                                                                                    | ×                                                                                                    |                         |
|                                                                                                    | Επιλήξετε κλάση:                                                                                                    |                                                                                                    |                         |
|                                                                                                    |                                                                                                    |                                                                                                    |                         |
|                                                                                                    | 1 2 3 <b>5</b> 7 8 9 7<br>11 12 13 14 15 16 17 18 19 20                                                                                                    |                                                                                                    |                         |
|                                                                                                    | 21         22         23         24         25         26         27         28         29         30           31         32         33         34         35         36         37         38         39         40                                                                                                    |                                                                                                    |                         |
|                                                                                                    | 41 42 43 44 45                                                                                                    |                                                                                                    |                         |
| Προσθέστε το                                                                                                    | υς όρους σας στην κλάση 4                                                                                                    |                                                                                                    |                         |
|                                                                                                    |                                                                                                    |                                                                                                    |                         |
|                                                                                                    |                                                                                                    |                                                                                                    |                         |
|                                                                                                    |                                                                                                    | -                                                                                                    |                         |
|                                                                                                    |                                                                                                    | Αποθηκεύστε και καταχωρίστε περισσότερους όρους Ολουληρόθησ:                                                     |                         |
|                                                                                                    |                                                                                                    |                                                                                                    |                         |
|                                                                                                    |                                                                                                    |                                                                                                    |                         |
| There is a second second second second second second second second second second second second second second se                                                                                                    | 449 M                                                                                                    | European i na i                                                                                                  |                         |
| T Augustephenela<br>Antoloxí ogy spicová                                                                                                    | impor +90-218 3080000<br>Survivol Patyridonautinui                                                                                                    |                                                                                                    |                         |
| 위 아님이는 것 것 같아요. 그는 것 같아요.                                                                                                    |                                                                                                    |                                                                                                    |                         |
|                                                                                                    |                                                                                                    |                                                                                                    |                         |
|                                                                                                    |                                                                                                    |                                                                                                    |                         |
|                                                                                                    |                                                                                                    |                                                                                                    |                         |
|                                                                                                    |                                                                                                    |                                                                                                    | A RELAKE FA             |

Η υποβολή Δήλωσης σύμφωνα με τον Κατάλογο Προϊόντων και Υπηρεσιών δεν ισχύει για τις κλάσεις **7**, **37**, **40** και **45** διότι εμπεριέχουν ασαφείς όρους και χρήζουν εξειδίκευσης.

## Βήμα 3°

Όταν ολοκληρωθεί η επιλογή / εισαγωγή των κλάσεων, το σύστημα προχωρεί σε αυτόματο έλεγχο για την ύπαρξη σημάτων με παρόμοια ονομασία και κλάσεις που ήδη έχουν κατατεθεί. Ο έλεγχος γίνεται στη βάση σημάτων του TMView. Αν ευρεθούν παρόμοια σήματα το σύστημα προβάλλει τα βασικά τους στοιχεία (αριθμός σήματος, όνομα σήματος, χώρα κατάθεσης, όνομα δικαιούχου, κλάσεις) κάτω από την ενότητα <u>Πιθανές ομοιότητες με</u> <u>προϋπάρχοντα σήματα</u>. Τον κατάλογο παρόμοιων σημάτων έχετε την δυνατότητα να μεταφορτώστε στον υπολογιστή σας σε μορφή PDF.

| ( ) I efiling.gge.gr/sp-ui-tmefiling/wizard.htm?execution=e1s4         |                                                          |                                                                                            | C Q Search                                          | ☆ 白 ↓   |
|------------------------------------------------------------------------|----------------------------------------------------------|--------------------------------------------------------------------------------------------|-----------------------------------------------------|---------|
| 🧶 The oxype everywargut 😻 Exemplants ( 🕈 Error 🛞 Citrix Access Gateway |                                                          |                                                                                            | Ελληγικά(el) • Έξοδος                               |         |
|                                                                        | Δήλωση Η                                                 | Κατάθεσης Εθνικού Σήματος                                                                  | <ul> <li>Συνολικό<br/>τέλος</li> <li>110</li> </ul> |         |
|                                                                        | 1 Στοιχεία 2 Προιόνη<br>σήματος 2 Προιόνη                | τα και <b>3 Γερόφοια</b><br>Γίες <b>3 οιματία 4</b> Στοιχεία 5 Επιθισβοίωση<br>και πληρωψή | 🖨 Επαναφορά εντύπου δήλωσης                         |         |
|                                                                        | Πιθανές ομοιότητες με π<br>Δεν βρέθηκαν παρόμεια σήματα. | τροϋπάρχοντα σήματα.                                                                       | Consol                                              |         |
|                                                                        | Διεκδικήσεις                                             |                                                                                            |                                                     |         |
|                                                                        | Έχετε υποβάλει δήλωση για το ίδιο σή<br>Ναι Όχ           | ήμα τους τελευταίους έξι μήνες και διεκδικείτε Προτεραιότητα:<br>η                         |                                                     |         |
|                                                                        | Καταθέτετε αίτηση μετατροτής:<br>Ναι Όχ                  | 0                                                                                          |                                                     |         |
|                                                                        |                                                          | Προηγούμειο Επόμενο Ο                                                                      |                                                     |         |
|                                                                        | Επικοινωνία                                              |                                                                                            | Europeantmdn     Errenn Inde Mark and               |         |
|                                                                        | Rhania Köveyes Albies                                    | a a 🖸 a a                                                                                  | Design Network                                      | a 87 44 |

Επίσης εάν έχετε υποβάλει δήλωση για το ίδιο σήμα τους τελευταίους έξι μήνες μπορείτε να διεκδικήσετε Προτεραιότητα αν πρόκειται για:

- Εθνικό σήμα σε κράτος μέλος της σύμβασης των Παρισίων
- Εθνικό σήμα σε κράτος όπου υπάρχει διμερής συμφωνία με την Ελλάδα
- Κοινοτικό σήμα
- Διεθνές σήμα
- Μετατροπή κοινοτικού σήματος σε εθνικό και διεκδίκηση αρχαιότητας (αν πρόκειται για σήμα για το οποίο είχε διεκδικηθεί αρχαιότητα εθνικού σήματος κράτους μέλους της Ε.Ε.)

Στο **4**° **Βήμα** εισάγετε τα στοιχεία προσώπων (Δικαιούχου, Πληρεξουσίου Δικηγόρου (εάν ορίζετε) και Αντικλήτου). Η συμπλήρωση των στοιχείων Δικαιούχου (ή δικαιούχων) και Αντικλήτου είναι πάντα υποχρεωτική "\*"

| (i) effing.gge.gr/sp-ui-tmefiling/wizard.htm?execution=e1s5          |                                                                                                 | C Q Search                   | ☆ 自 ♣ 俞  |
|----------------------------------------------------------------------|-------------------------------------------------------------------------------------------------|------------------------------|----------|
| 🖻 Πιο συχνά αναγνωσμέ… 📵 Ξεκινώντας. 🛞 Error 👜 Citrix Access Gateway |                                                                                                 |                              |          |
|                                                                      |                                                                                                 | Ελληγκώ(«Ι) * Έξοδος         |          |
|                                                                      | Δήλωση Κατάθεσης Εθνικού Σήματος                                                                | Συνολικό<br>τέλος 110        |          |
|                                                                      | 1 Στοχτία 2 Προϊδιταικα 3 Παρόμοια 4 Στοχτία προσώπων 5 Επιβαβιώση και πληρωμή                  | cb Επαναφορά εντύπου δήλωσης |          |
|                                                                      |                                                                                                 | 👼 Εκτύπωση                   |          |
| 2                                                                    | Ετοιχεία Δικαιούχου                                                                             |                              |          |
|                                                                      | 🔶 Προσθήκη Δικαιούχου                                                                           |                              |          |
| 1                                                                    | Στοιχεία δικαιούχου                                                                             |                              |          |
|                                                                      | Kernyvepio Smenożyce * Andipuetty + Trpostłycej<br>Erilenia<br>Erilenia<br>Erilenia<br>Erilenia |                              |          |
| 7                                                                    | <sub>ωνο</sub><br>Ετοιχεία Πληρεξούσιου Δικηγόρου (άν ορίζεται)                                 |                              |          |
|                                                                      | <ul> <li>Προσθήκη Πληρεξούσιου Δικηγόρου</li> </ul>                                             |                              |          |
| 3                                                                    | Ετοιχεία Αντικλήτου                                                                             |                              |          |
|                                                                      | <ul> <li>Προσθήκη Αντικλήτου</li> </ul>                                                         |                              |          |
| 🕂 🔎 Πληκτρολογήστε εδώ για αναζήτηση 📑 🔁 🔚                           | 🔒 🛋 🎯 🕲 🖏 🗷 🥥 🐙 👊                                                                               |                              | ~ 巨 40 日 |

- Στην περίπτωση που ο Δικαιούχος είναι Επιχείρηση / Εταιρία είναι απαραίτητη η επισύναψη των νομιμοποιητικών εγγράφων ως αρχείο pdf (ανακοίνωση στο Γ.Ε.Μ.Υ, καταστατικό εταιρίας ή άλλα νομιμοποιητικά ανάλογα με την μορφή της εταιρίας).
- Αν ο δικαιούχος είναι Ιδιώτης (ατομική επιχείρηση) / Φυσικό Πρόσωπο είναι απαραίτητη η επισύναψη του Ενημερωτικού Κειμένου που αφορά στα Προσωπικά Δεδομένα, συμπληρώνοντας μόνο ονοματεπώνυμο και υπογραφή του δικαιούχου.

Σημείωση: Συλλογικά σήματα κατατίθενται **μόνο** από Συνεταιρισμούς / Συνδέσμους / Ομοσπονδίες (επισυνάπτοντας τα απαραίτητα δικαιολογητικά).

 Εάν οριστεί Πληρεξούσιος Δικηγόρος είναι απαραίτητη η επισύναψη του Γραμματίου Προκαταβολής Εισφορών & Ενσήμων, πληρεξούσιο με σφραγίδα και υπογραφή του νομίμου εκπροσώπου εάν πρόκειται για εταιρία ή το Ενημερωτικό Κείμενο που αφορά στα Προσωπικά Δεδομένα με ονοματεπώνυμο και υπογραφή του δικαιούχου αν ο δικαιούχος είναι ιδιώτης / φυσικό πρόσωπο.

Τα παραπάνω έγγραφα είναι διαθέσιμα για εκτύπωση στην αρχική σελίδα εισόδου στο σύστημα ηλεκτρονικής κατάθεσης και αφού συμπληρωθούν, σκανάρονται και επισυνάπτονται ηλεκτρονικά σε μορφή pdf (μικρότερο των 2MB) στο **50 Βήμα** της ηλεκτρονικής κατάθεσης «Προσθήκη αρχείων». Η μη επισύναψη τους θα έχει ως συνέπεια την καθυστέρηση εξέτασης ή και την απόρριψη του Σήματος. Στο 5° Βήμα προβάλλονται όλα τα εισαχθέντα μέχρι στιγμής στοιχεία. Σε κάθε μια από τις ενότητες που παρουσιάζονται, έχετε την δυνατότητα τροποποίησης των στοιχείων αν διαπιστωθεί κάποιο λάθος.

| <complex-block></complex-block>                                                                                                    |  |
|----------------------------------------------------------------------------------------------------|--|
| <complex-block>         AfAcorn Karáðesong Eðurso í Engancon       • • • • • • • • • • • • • • • • • • •</complex-block>                                                                                                    |  |
| 1       1       1       1       1       1       1       1       1       1       1       1       1       1       1       1       1       1       1       1       1       1       1       1       1       1       1       1       1       1       1       1       1       1       1       1       1       1       1       1       1       1       1       1       1       1       1       1       1       1       1       1       1       1       1       1       1       1       1       1       1       1       1       1       1       1       1       1       1       1       1       1       1       1       1       1       1       1       1       1       1       1       1       1       1       1       1       1       1       1       1       1       1       1       1       1       1       1       1       1       1       1       1       1       1       1       1       1       1       1       1       1       1       1       1       1       1       1       1                                                                                                          |  |
| Emβεβαίωση         Concol completers true tyblausig ong, magazabadge emβelgasions dare emorgies also examts         Examts of grang         Max         Max                                                                                                    |  |
| Επβεβαδιώση         Tpored uneplakter try try byburgh oog; mapasababyte emβelgatisärst din te attractive is sina ovarate.         Σtoppice organization         M       Accound organ         Big         Stige         Debrain         Stige         Debrain         Stige         Stige         Stige         Stage         Stige         Stage         Stage                                                                                                    |  |
| Typerod unrepléAter την Flyburgh σας, παρακαλούμε απβεβαιώστε din τα στοιχεία sike owarde.         Στοιχεία origuarco;       ownomologie         Δ       Λασικά drijus         Σήμα       Τροιδύττα και υππροσίας         Τροιδύτα και υππροσίας       ownomologie         Τροιδύτα και υππροσίας       ownomologie         Σλογομά       Τροιδύτα και υππροσίας         Στοιχεία προσώπιου       χραφιμ                                                                                                    |  |
| Στοχούα σήματος     φωτασταφορ       Α     Λωσικά σήμα       Σήμα     Τροι       Σήμα     Συρια         Προίδντα και υπηρεσίες     φωτασταφορ       5     χωραμ         Στοχεία προσώπων     φωτασταφορ                                                                                                    |  |
| A Accord of yea<br>Type<br>Type<br>EXAppend<br>EXAppend<br>EXAppen |  |
| Удар           Удар           Удар           Удар           Эление           Эление <td></td>                                                                                                    |  |
| 2 граз<br>Р.Маркия<br>Р.Маркия<br>Пробута кан илтрообсс философия<br>5 раздари<br>Στοχοία προσώπων философия                                                                                                    |  |
| Ελληνικά           Προϊόντα και υπηρεσίες         ფνιπιπιώρη           5         μοφορικ           Στοχεία προσώπων         ფνιπιπιώρη                                                                                                    |  |
| Προϊόντα και υπηρεοίες ουστιπούρη<br>5 γινομισμι<br>Στοχεία προσώπων ουστιπούρη                                                                                                    |  |
| 5 γνοραγια<br>Στοχούα προσώπων φιατοποίρα                                                                                                    |  |
| Στοιχεία προσιώπων υκπιπιθρη                                                                                                    |  |
| Στοιχεία προσώπων τρεποποίρη                                                                                                    |  |
|                                                                                                    |  |
| Ττοιχάι δικαιούχου                                                                                                    |  |
| Αριθμός Κατηγορία Όνορα Χώρα<br>1 Μοίστης                                                                                                    |  |
|                                                                                                    |  |
| Αρήμος Ονομα Χώρα                                                                                                    |  |
| 1 GR                                                                                                    |  |

Αν τα στοιχεία είναι σωστά, στο κάτω μέρος της οθόνης έχετε την δυνατότητα να εισάγετε επιπλέον πληροφορίες, και με την Προσθήκη αρχείων να επισυνάψετε συνοδευτικά αρχεία αλλά και όλα εκείνα τα έγγραφα που αναφέρθηκαν κατά περίπτωση στα προηγούμενα στάδια.

| • I efiling.gge.gr/sp-ui-tmefiling/wizard.htm?execution=e1s6       |                                                                                              |                                                                                       | C Q. Search                                                          | ☆ 自 🖡 🕯 |
|--------------------------------------------------------------------|----------------------------------------------------------------------------------------------|---------------------------------------------------------------------------------------|----------------------------------------------------------------------|---------|
| 🖥 Πιο συχνά αναγνωσμέ 🧕 Ξεκινώντας 🛞 Error 🍙 Citrix Access Gateway |                                                                                              |                                                                                       |                                                                      |         |
|                                                                    | Διεκδικήσεις                                                                                 | rpattottakjanj                                                                        | <ul> <li>Συνολικό<br/>τέλος</li> <li>110</li> </ul>                  |         |
|                                                                    | Πρόσθετες πληροφορίες                                                                        |                                                                                       | Επαναφορά εντύπου δήλωσης                                            |         |
|                                                                    | Επισύνοψη αρχείων<br>Προσθήκη αρχείων                                                        |                                                                                       | Εκτύπωση                                                             |         |
|                                                                    | Υπογραφή                                                                                     |                                                                                       |                                                                      |         |
|                                                                    | Η πληκτρολόγηση του ανόματός σας στο ακόλο<br>τα στοιχεία και ότι επιθυμείτε να υποβάλετε το | ουθο πεδίο επέχει θέση υπογραφής και δηλώνει όπ έχετε ελέγξει<br>παρόν έπυπο δήλωσης. |                                                                      |         |
|                                                                    | Ονοματεπώνυμο *                                                                              | Ιδιότητα υπογράφοντος<br>Δικοιούχος                                                   |                                                                      |         |
|                                                                    | Επιλογές πληρωμής                                                                            |                                                                                       |                                                                      |         |
|                                                                    | Τρόπος πληρωμής Αριθμός ηλεκ<br>Ηλακτρονικό Ποράβολο το Ανομόνεται 24<br>Υκοροιοικοί αντίθ   | τρονικού παραβόλου: *<br>Ομήριο νούμισο                                               |                                                                      |         |
|                                                                    |                                                                                              | Προηγούμειο Πληρωμή 💿                                                                 |                                                                      |         |
|                                                                    |                                                                                              |                                                                                       |                                                                      |         |
|                                                                    | Επικοινωνία<br>Πλατείε Κάνηγος, Αθήνει<br>Πληροφοριακά κίληρε: +30 210 2693000               |                                                                                       | European Irade Mark and<br>European Irade Mark and<br>Design Network |         |

Στις Επιλογές πληρωμής εισάγετε τον 20ψήφιο αριθμό ηλεκτρονικού παραβόλου που αναφέρεται στο πεδίο «Συνολικό τέλος»

Επιλέγοντας «Έλεγχος και Δέσμευση» το σύστημα θα ελέγξει την ύπαρξη του ηλεκτρονικού παραβόλου / το ποσό του και αν είναι ορθά θα δεσμεύσει το ποσό.

Στο σημείο αυτό η δήλωση σας έχει κατατεθεί στο σύστημα της Γ.Γ.Ε.

Επιλέγοντας «Εκτύπωση» μπορείτε να εκτυπώσετε την παρακάτω οθόνη με τα αποδεικτικά στοιχεία της δήλωσης σας.

Η επιλογή «Λήψη» δημιουργεί ένα αντίγραφο της συμπληρωμένης δήλωσης σας σε μορφή PDF το οποίο μπορείτε να εκτυπώσετε ή και να αποθηκεύσετε στον υπολογιστή σας.

Υπενθύμιση : Σε οποιαδήποτε στιγμή της διαδικασίας έχετε την δυνατότητα χρήσης των παρακάτω επιλογών να:

- Επαναφέρετε την φόρμα της δήλωσης στην αρχική της μορφή
- Εκτυπώσετε το προσχέδιο της δήλωσης με όσα στοιχεία έχουν εισαχθεί

<u>ΠΡΟΣΟΧΗ</u> : Η λειτουργία εξαγωγής της αίτησης σε μορφή XML και της επανεισαγωγής της στο σύστημα (προσωρινή αποθήκευση) έχει απενεργοποιηθεί για λόγους ασφαλείας μέχρι νεοτέρας.

Για οποιαδήποτε απορία μπορείτε να επικοινωνήσετε μαζί μας στο:

- Τμήμα Κατάθεσης Εθνικών Σημάτων: 210 3893419 (γραφείο 223)
- ο ή με email στο <u>gkefalogiannis@gge.gr</u>

## ΥΠΟΥΡΓΕΙΟ ΑΝΑΠΤΥΞΗΣ ΚΑΙ ΕΠΕΝΔΥΣΕΩΝ

ΤΜΗΜΑ ΚΑΤΑΘΕΣΗΣ ΣΗΜΑΤΩΝ ΚΑΙ ΘΕΣΜΙΚΩΝ ΡΥΘΜΙΣΕΩΝ Γενική Γραμματεία Εμπορίου & Προστασίας Καταναλωτή Διεύθυνση Σημάτων Πλ. Κάνιγγος, 10181 Αθήνα

Αθήνα 26 Φεβρουαρίου 2020